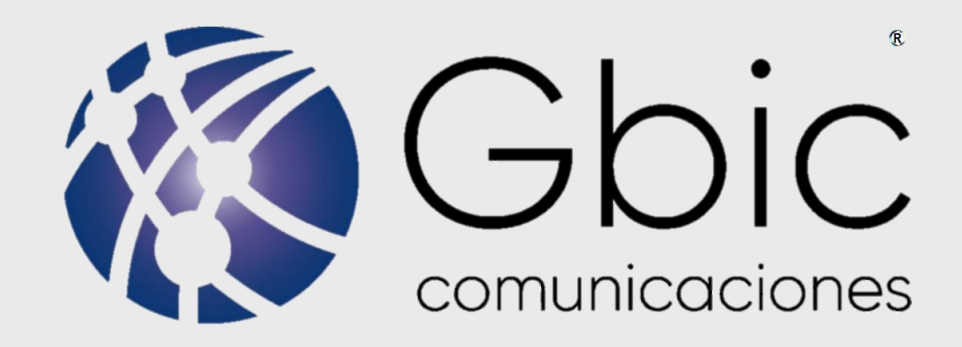

### **PORTAL DE CLIENTES**

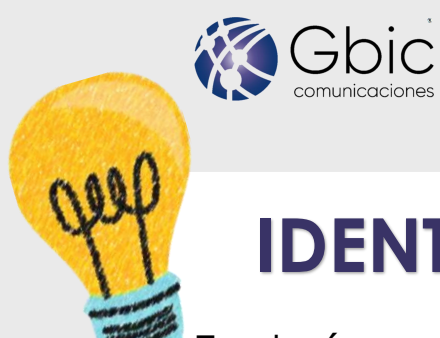

# IDENTIFICA TÚ NUMERO DE CLIENTE

Es el número que te entrego el técnico cuando instalo tu servicio. Son puros caracteres numéricos.

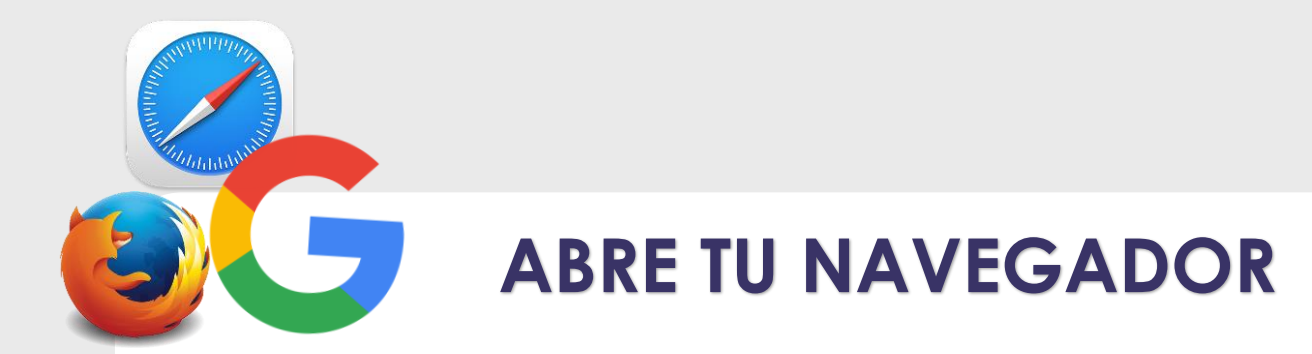

Ingresa a la página https://clientes.gbic.mx/

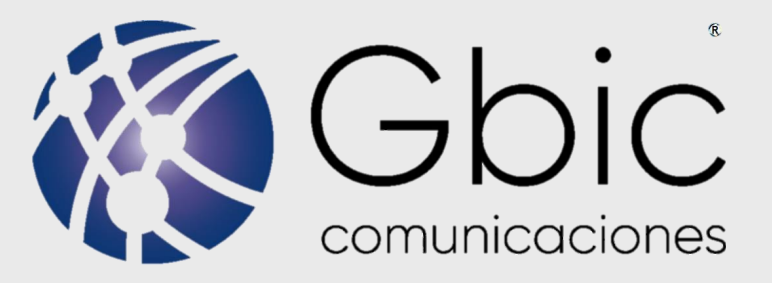

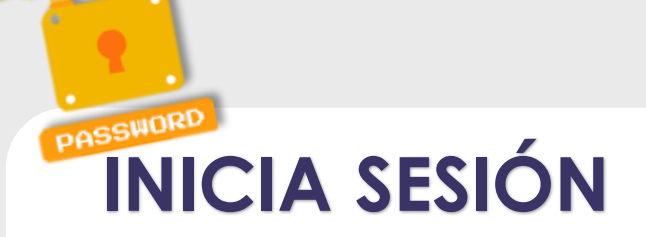

Ingresa el número de cliente y contraseña que te entrego el técnico o que te proporciono el centro de atención a clientes en los espacios correspondientes.

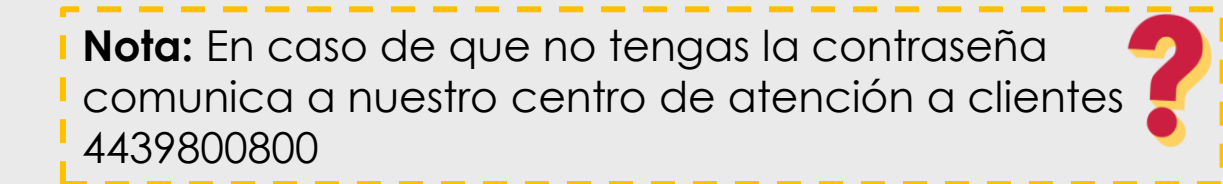

### **VALIDA EL CAPTCHA**

Verifica la casilla de no soy un robot e inicia sesión.

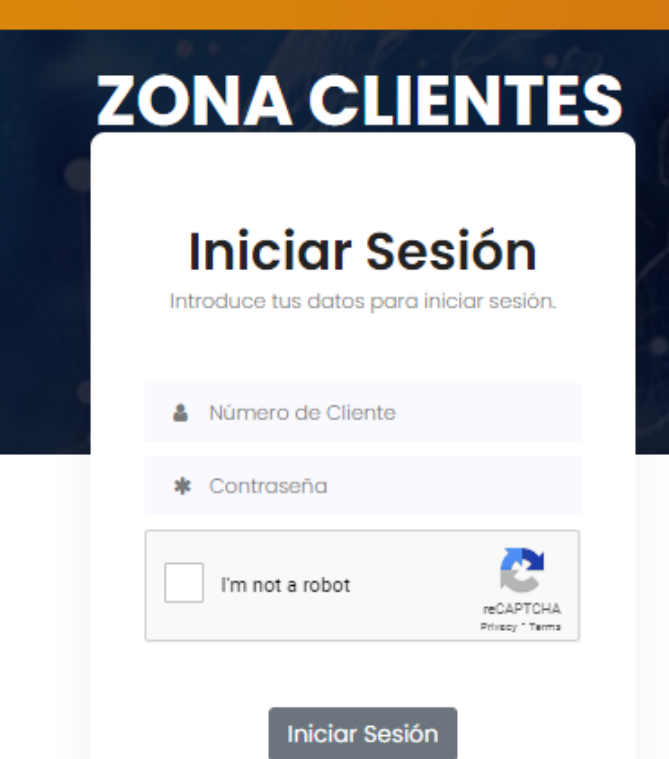

Olvidaste tu contraseña? No tienes una contraseña? Contacta al área de soporte técnico. (443) 9 800 800

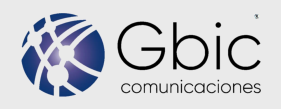

# EN EL MENÚ LATERAL PODRÁS:

- Consultar el estado de tu servicio y si tiene un adeudo de tú servicio.
- ✓ Realizar pagos en línea.
- ✓ Ver tus <u>recibos</u>/ facturas o generar facturas.
- ✓ Generar <u>referencias</u> de pago.
- ✓ Generar <u>reportes</u> técnicos.
- ✓ Dar de alta <u>tarjetas</u> para realizar pagos.

| Estado Del<br>Servicio<br>Suspend                                       | \$ Adeudo Total<br>Del Mes<br>\$3.00                                |
|-------------------------------------------------------------------------|---------------------------------------------------------------------|
| ido                                                                     | Total al mes de Enero del<br>2023.                                  |
| ≁ Falta de pago.                                                        | 2020.                                                               |
| Aviso!                                                                  | El adeudo corresponde a <b>3</b><br>meses contando el mes<br>actual |
| Suspensión del servicio a<br>partír del<br><b>11 de Enero del 2023.</b> |                                                                     |

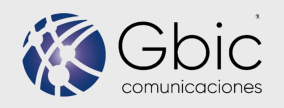

# **GENERAR PAGOS EN LÍNEA**

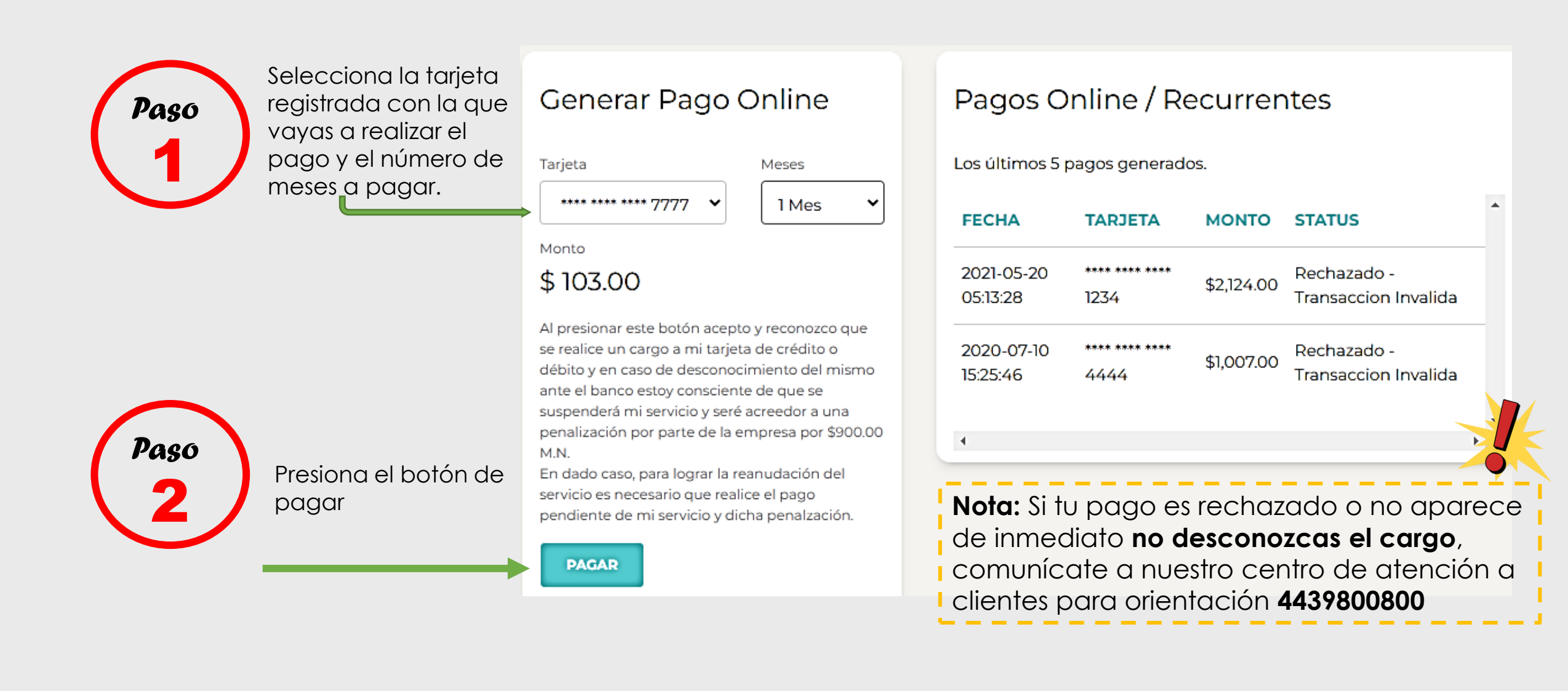

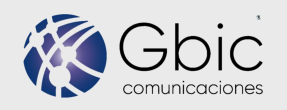

# DAR DE ALTA TARJETA

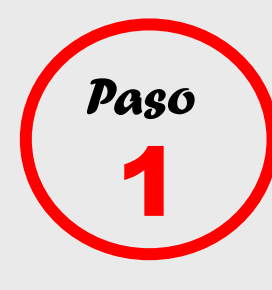

En los espacios que te indica agrega el nombre del titular de la tarjeta, el número de tarjeta, CVV, número de INE y fecha de vencimiento con el formato xx/xx(mes, año)

| / | Paso |  |
|---|------|--|
|   | 2    |  |
|   | L    |  |

Presiona el botón de guardar

| Número de Tarjeta.     | Confir<br>Tarjeta | mación de<br>a. |
|------------------------|-------------------|-----------------|
| Número de INE / IFE de | el Titular        | Fecha de V      |

Agragar Tariata

**Nota:** También puedes eliminar las tarjetas que tienes dadas de alta en el sistema y solicitar domiciliación de pagos

| Tarjeta                     | IS                                     |                        |   |
|-----------------------------|----------------------------------------|------------------------|---|
| TARJETA                     | CARGO<br>RECURRENTE                    | ELIMINAR               | - |
| **** ****<br>**** 1234      | X No                                   | Î                      |   |
| **** ****<br>**** 6666      | X No                                   | Î                      |   |
| **** ****<br>**** 7777      | X No                                   |                        |   |
| Nota: Si des<br>alguna de s | sea domiciliar su<br>sus tarjetas banc | pago a<br>arias, favor |   |

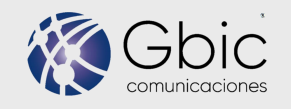

## **GENERAR REFERENCIA DE PAGO**

# PRESIONA EL BOTÓN DE GENERAR REFERENCIA

Al presionar el botón te pedirá indiques el número de meses para generar la referencia, en el menú desplegable podrás consultar tu referencia para hacer el pago correspondiente en los centros Conekta que cuenten con el convenio.

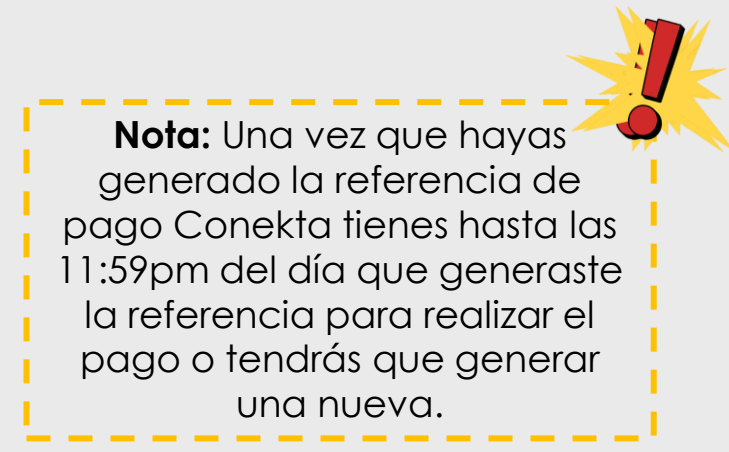

#### Referencias de Pago

| GENERAR                     | REFERENCIA       |           |                       |
|-----------------------------|------------------|-----------|-----------------------|
| FECHA                       | REFERENCIA       | монто     | STATU                 |
| 25 /<br>Noviembre<br>/ 2022 | 8118947978062978 | \$51.00   | X<br>Caduci           |
| 26 / Julio /<br>2022        | 7924634498883184 | \$12.00   | <b>≭</b><br>Caduci    |
| 03 / Mayo /<br>2022         | 93002654919129   | \$6081.00 | 🕒<br>Pendie<br>de Pag |
|                             |                  |           |                       |

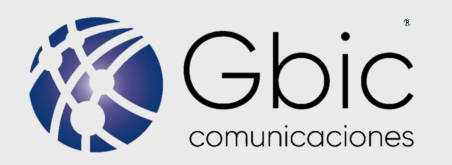

# **REPORTE TÉCNICO**

×

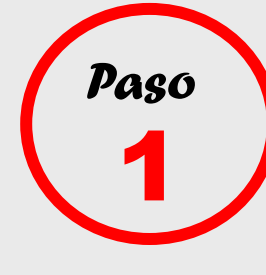

Paso

Selecciona la categoría para la cual quieres generar un reporte, internet, telefonía, tv o más de dos servicios.

Indícanos el motivo de tu reporte.

Paso 3

Haznos saber a que horario podemos visitarte, en la mañana, en la tarde, todo el día. Nuevo Reporte Técnico

Categoría del Reporte

Selecciona una categoría

Descripción del reporte

Horario para Visita

Teléfono de contacto

GENERAR REPORTE

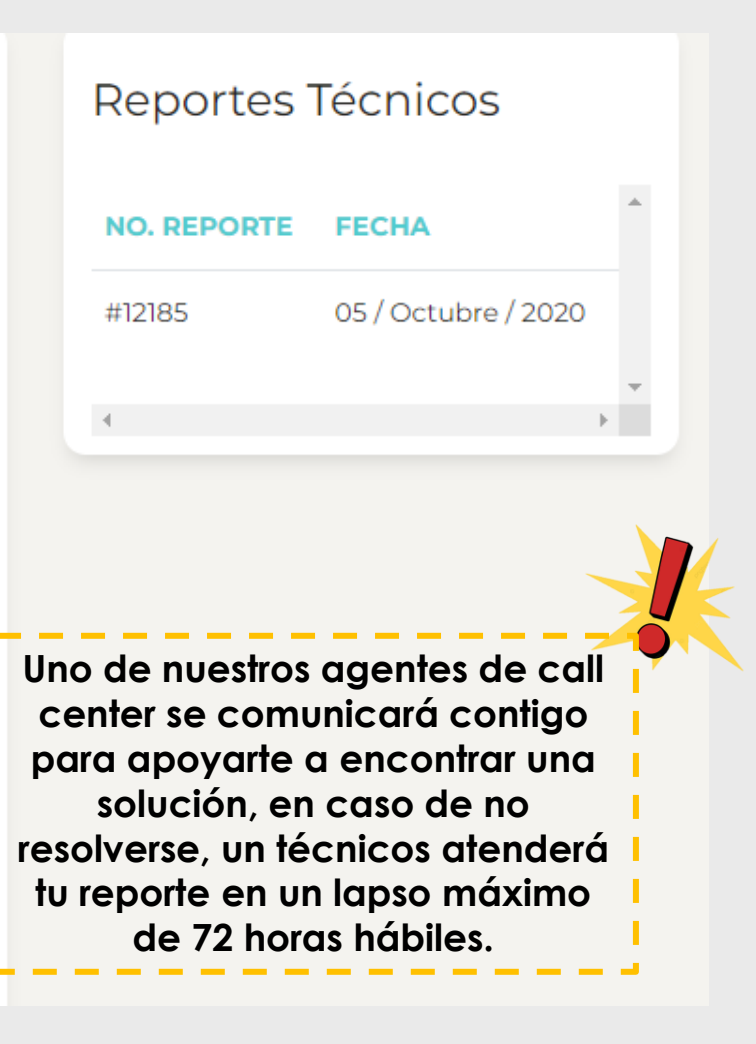

Déjanos un contacto.

Déjanos un teléfono de contacto.

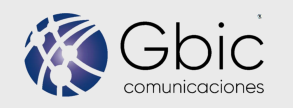

### **GENERAR FACTURA**

## **INGRESA EN LA SECCIÓN DE PAGOS**

Selecciona el pago con un plazo menor a 72 de haberse realizado para generar la factura correspondiente, presiona solo el icono de factura.

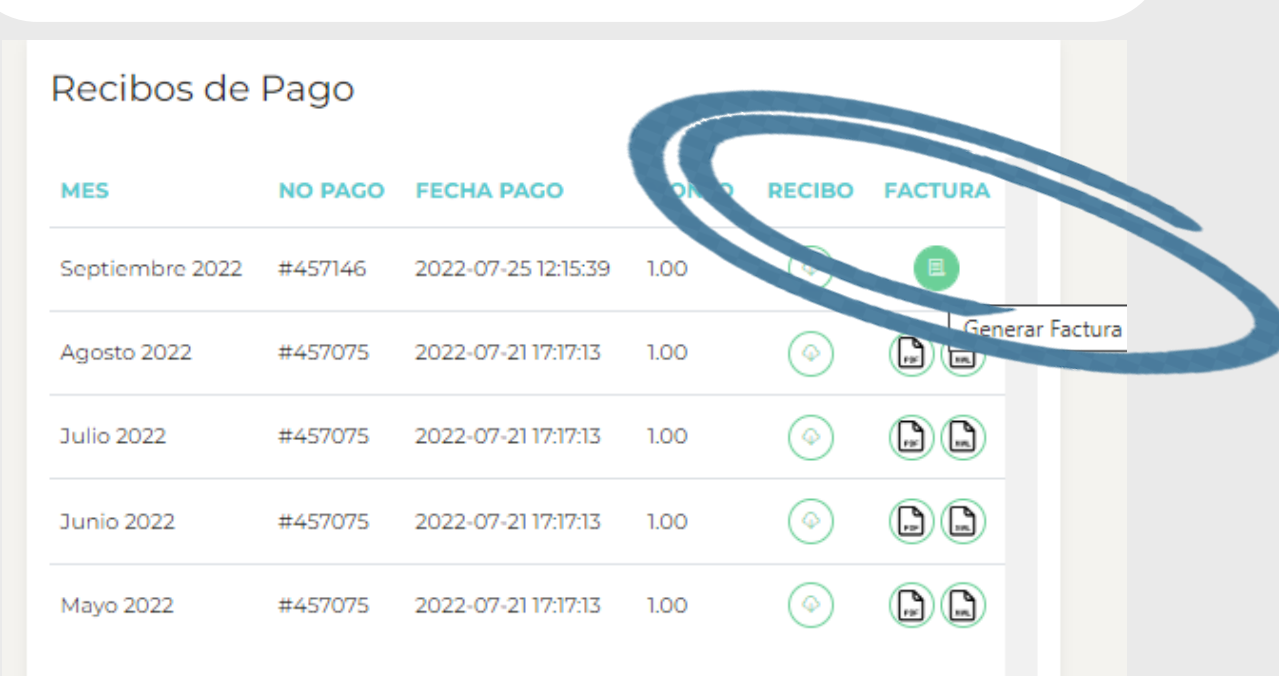

Nota: Una vez realizado el pago, cuentas con 72hrs para facturar, pasado éste tiempo no se podrá generar la factura.

| Favor de validar los datos<br>antes de enviar el | Not                  |
|--------------------------------------------------|----------------------|
| formulario.                                      | modis: Dada          |
| Pago: #457209                                    | 19Una 11Cacios las   |
| Monto: \$ 1.00                                   | Pour regiones recie  |
| RFC:                                             | no la gimene en el s |
|                                                  | hacinitir stiscol    |
| Razón Social:                                    | sugn rec sug fact    |
|                                                  | Sularmas             |
| Código Postal del Receptor:                      | l lente.             |
|                                                  |                      |
| Regimen Fiscal del Receptor:                     |                      |
| Selecciona una opción:                           |                      |
| Uso de CFDI:                                     |                      |
| Selecciona una opción:                           |                      |
| FACTURAR PAGO CANCELAR                           |                      |

### **VALIDA LOS DATOS**

El sistema te pedirá que valides tus datos como son RFC, Razón social, Código Postal, Régimen fiscal y el uso del CFDI Y presiona el botón de FACTURAR PAGO

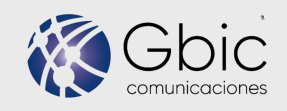

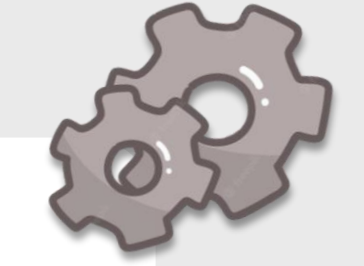

### **VISTA PREVIA DE LA FACTURA**

Una vez presionado el botón de facturar pago se generará un PDF de tu factura, para que lo visualices, si regresas a la opción de pagos podrás descargar los archivos XML y PDF correspondientes.

| FACTURA                   | Gbi                 | C CA                                                                             | nisor:<br>:tor Alonzo Chave<br>VV920731F71                                                                                                 | ez Vega                                                                                                    | Receptor:<br>ZYANYA CC<br>MARZ90011                               | ORAL MARTINEZ<br>7PY0                                                  | FOLIO: 7                                               |
|---------------------------|---------------------|----------------------------------------------------------------------------------|----------------------------------------------------------------------------------------------------|----------------------------------------------------------------------------------------------------|-------------------------------------------------------------------|------------------------------------------------------------------------|--------------------------------------------------------|
|                           | comunicacio         | nes Ald<br>OC<br>Lug<br>Rég<br>Em<br>Efe                                         | ama 35 Centro, CP: 5<br>AMPO, México<br>gar de Expedición:<br>gimen Fiscal: 612 -<br>presariales y Profesio<br>ecto del comproba           | 8400, Coeneo, MICHOACAN DE<br>58400 MICHOACAN DE OCAMPO<br>Personas Físicas con Actividades<br>onales<br>nte: I - Ingreso                                                         | Uso del CFI                                                       | DI: G03 - Gastos en                                                    | general                                                |
| olio Fiscal               | :<br>46-49ba-bce8-( | 6aaa2dc5a2cd                                                                     |                                                                                                    | <b>Fecha / Hora de Emisión:</b><br>21/7/2022 - 17:20:38                                                                                                    | No. de Cert<br>0000100000                                         | i <b>ficado Digital:</b><br>0511830386                                 |                                                        |
| Producto                  | Cantidad            | Unidad                                                                           | Concepto(s)                                                                                                    |                                                                                                    |                                                                   | Precio U                                                               | Importe                                                |
| 31161700                  | 1                   | E48 -                                                                            | Servicio de Tele<br>Traslados:<br>IVA: 002, Base: \$0.86                                                                                   | comunicaciones<br>, Tasa: 0.160000, Importe: \$0.14                                                                                                    |                                                                   | \$0.86                                                                 | \$0.86                                                 |
|                           |                     |                                                                                  |                                                                                                    |                                                                                                    |                                                                   | Subtotal:                                                              | \$0.86                                                 |
|                           |                     |                                                                                  |                                                                                                    |                                                                                                    |                                                                   | IVA 16%:                                                               | \$0.14                                                 |
| loneda: M<br>eso Mexic    | XN -<br>ano         |                                                                                  |                                                                                                    | UN PESOS                                                                                                    | 00/100 MXN                                                        | Total:                                                                 | \$1.00                                                 |
| orma de P<br>1 - Efectivo | ago:                | Método de<br>PUE - Pago<br>exhibición                                            | Pago:<br>en una sola                                                                                                    |                                                                                                    |                                                                   |                                                                        |                                                        |
|                           | Barro<br>I Bat      | Cadena Origina<br>  1.1 a1647eac-0<br>GrUkmtPSZZX<br>Fw3aaifo7kzke<br>mKPC3Q2MJ0 | al del complemento de Certi<br>a46-49ba-bce8-6aaa2dc5a2c<br>(GOp+loylkEvwgzTwoy3Myl<br>RzvAwtLP9ayS1cl411DMK6U<br>IBat5Ys13+YQ== 000010000 | ficación Digital del SAT<br>(d)2022-07-211172:0238 LSO1306 89R5 Yx79U7MrPz<br>IPIFpAQYuaunik/dFmXLNiFjKUdfArLigzXid7Wwyy<br>22YVSCOXnWXcgKawnaM9wPncVRIIbveopMJzkk<br>00509846663 | BgWVYone97ZnxWDbt<br>AyezsN48ED+HzjUKK434<br>VRZ0SOge3jdnZaCf4Gt  | HfSrBzfRepHThvTmikklog<br>iRPbut?rdUp5wcW+Cxqe<br>dG2hgs0NxaNX8BxkK6Uj | uhUSGlyOU3X2kb<br>QKrtaiW3bFX+eV<br>shjD51a59sz6Ii3iC0 |
|                           |                     | Sello Digital del<br>Yx79U7MrPz8(<br>gzXkJ7WwyAy<br>bveopMJzkWf                  | I <b>CFDI</b><br>gWVYone97ZnxWDbtHfSrB<br>lezsN48ED+HzjUKK434RPbi<br>RZ0SOge3jdnZaCf4GtdG2h;                                               | zfRepHThvTmikkloguhUSGlyOUJX2kbg+GrUkmtP<br>#7rdUp5wcW+CxqeQKitalWJbEX+eWfFw3aaifo7<br>zoNxaNX8Bxkk6UphjDSla59zz6iiDiCCmKPCZQ2M                                                   | SZZXGOp+loylkEvwgzTv<br>izkeRzvAwtLP9ayS1cl4II<br>J0Bat5Ys13+YQ== | voy3MyI1PIEpAQYuaunkX<br>DMK6U02JY3COXnWXcg                            | dFmXLNiFjKUdfA<br>KawnaM9wPncVI                        |
|                           |                     | Sello Digital del<br>3LITuvKfrfQGH<br>o/qUax0wztSC<br>jIIrHzxgqRSMV              | ISAT<br>BjGkgfppyqkb5CH5kp4JT+z<br>/2KWUzImNzwQ/yJEaHB13<br>/IoBCR/J6K7cAQuPD1q2PCr                                                        | EYpBr076hAAkilwfoFdBvcdp8vVE0gGdclQTDjxU<br>NagoVRXLJVypiX+Zwc5Uns2BuC6wDL+Gb7bq1dB<br>ncXNDhKzB1maQj5UCBe0w5+OyjZkzdsf18khHGq                                                    | p8GZ6H+kgF1csyW2Wy<br>W97WeEfJ2k2N9dffUz+<br>rmAsvTQ==            | JavEjyvWOpVC65KWNfj8<br>nR/PwtTcPtQQnI50Hdu+;                          | szKI9NQekycYAlel<br>/Q07Newec3Z+LA                     |

| Recib          | os de F    | Pago                    |       |            |         |   |
|----------------|------------|-------------------------|-------|------------|---------|---|
| MES            | NO<br>PAGO | FECHA<br>PAGO           | ΜΟΝΤΟ | RECIBO     | FACTURA | ^ |
| Agosto<br>2022 | #457075    | 2022-07-<br>21 17:17:13 | 1.00  | $\bigcirc$ |         |   |
| Julio<br>2022  | #457075    | 2022-07-<br>21 17:17:13 | 1.00  | $\bigcirc$ |         |   |
| Junio<br>2022  | #457075    | 2022-07-<br>21 17:17:13 | 1.00  | $\bigcirc$ |         |   |
| Mayo<br>2022   | #457075    | 2022-07-<br>21 17:17:13 | 1.00  | $\bigcirc$ |         |   |
| Abril<br>2022  | #457075    | 2022-07-<br>21 17:17:13 | 1.00  | $\bigcirc$ |         |   |

- - - - - -

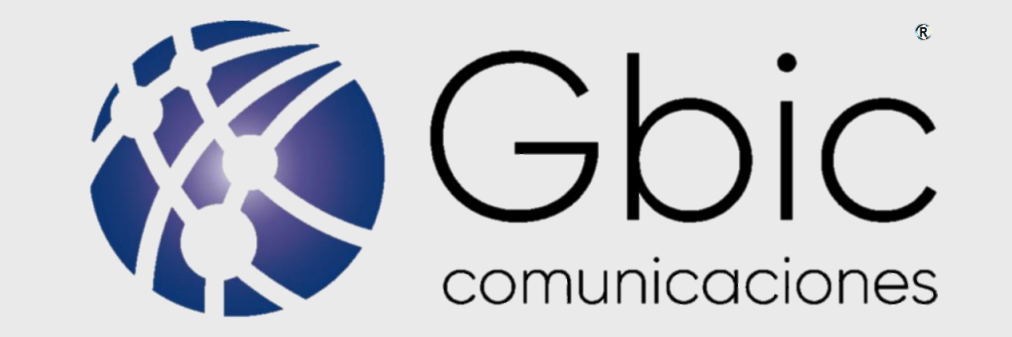

### SI TIENES DUDAS CONTACTANOS, ESTAMOS PARA AYUDARTE.

CENTRO DE ATENCIÓN A CLIENTES (443) 9 800 800. Disponible de lunes a domingo de 8:00AM a 11:00PM O al correo <u>help1@gbic.mx</u> disponible 24/7.